# Az Ügyfélkapu+ bekapcsolása

Az alábbi képernyőképek segítségével lépésről lépésre mutatjuk meg, hogyan lehet beállítani az Ügyfélkapu+ hozzáférést.

## 1 — Töltsd le egy hitelesítő appot!

Nyisd meg a telefonodon a Google Play Store-t, vagy az App Store-t és tölts le egy hitelesítő alkalmazást, ha még nem használsz ilyet. Ingyenes programokról van szó, mint <u>NISZ</u> <u>Hitelesítő</u> alkalmazás, vagy a <u>Google Authenticator</u>, vagy a <u>Microsoft Authenticator</u>, vagy a <u>Twilio Authy</u>.

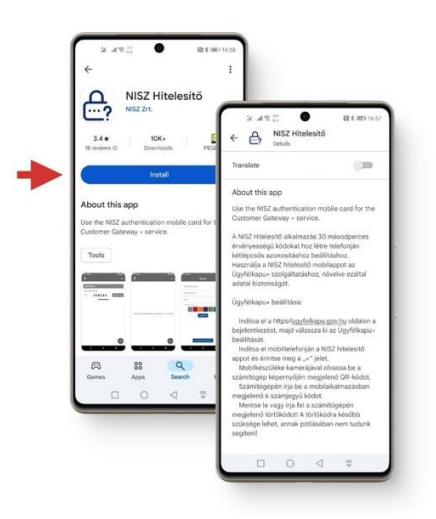

2 — Nyisd meg az Ügyfélkapu kezdőoldalát! — <u>https://ugyfelkapu.gov.hu</u> és kattints a **BEJELENTKEZÉS** gombra.

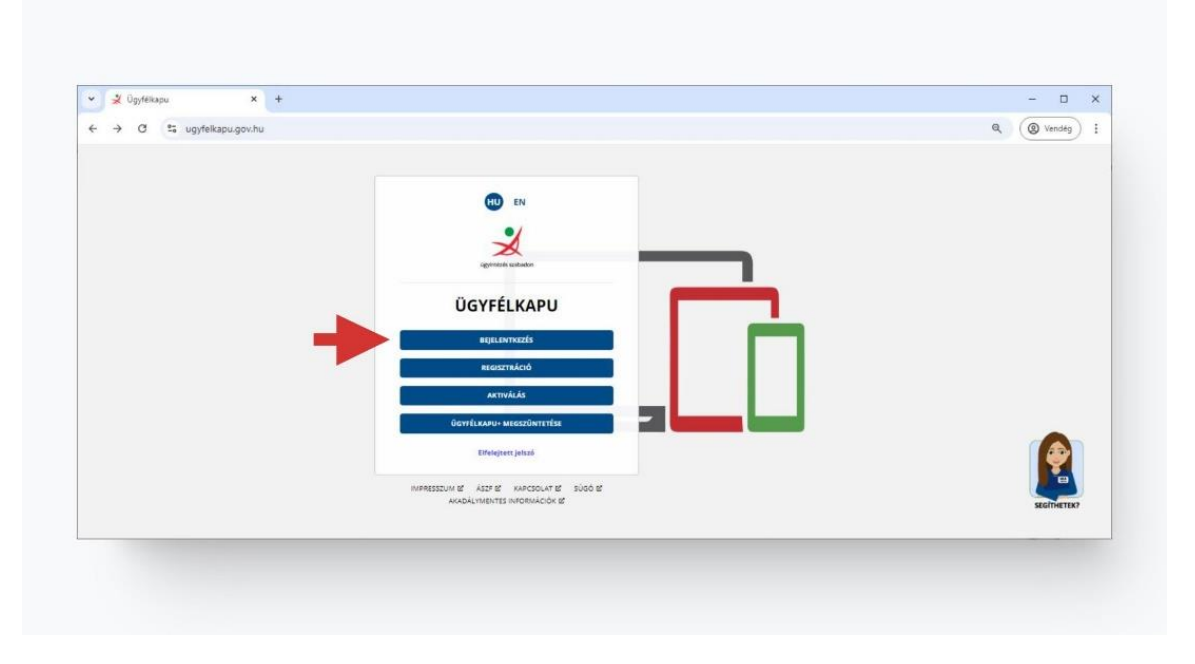

3 — Most még kattints a fehér színű "+" jel nélküli Ügyfélkapu gombra!

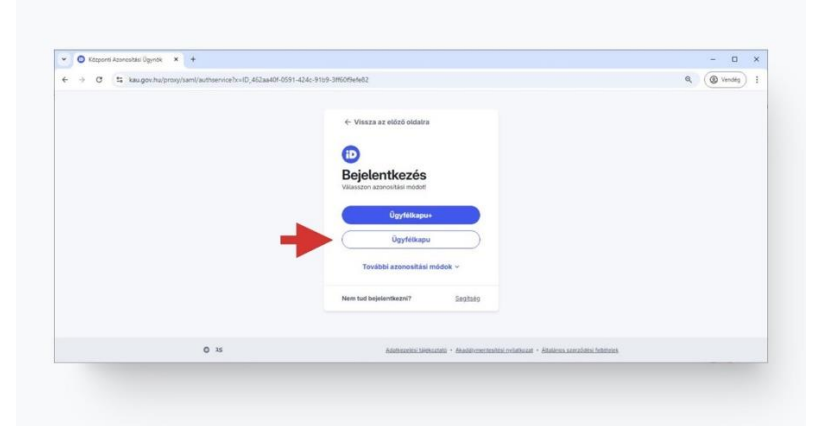

4 — Add meg a felhasználóneved és jelszavad!

Töltsd ki értelemszerűen a **felhasználónév** és **jelszó** mezőket majd kattints a **BEJELENTKEZÉS** gombra.

5 — Kezdd el az Ügyfélkapu+ igénylést!

Az oldal közepén találod meg az ÜGYFÉLKAPU+ IGÉNYLÉSE gombot, erre kattints!

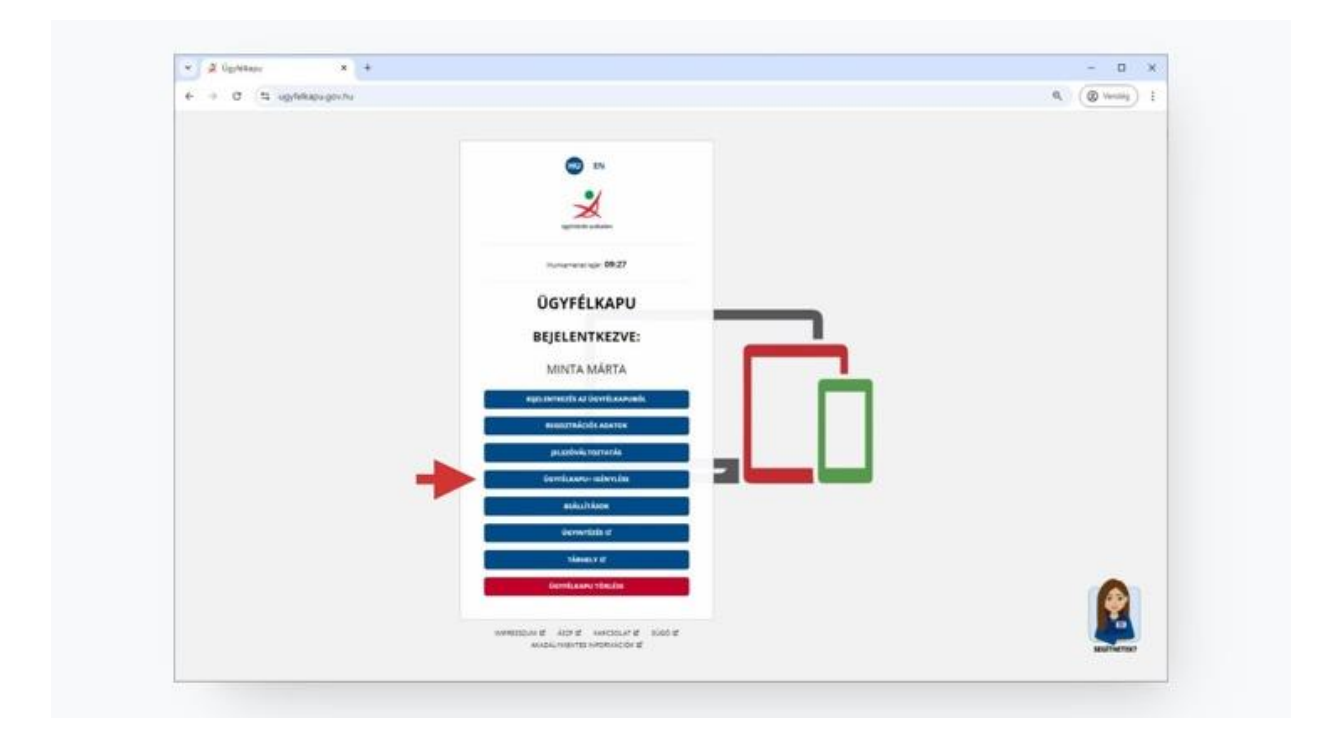

6 — Nyisd meg a hitelesítő mobilapplikációt!

Nyisd meg a mobilodra telepített hitelesítő applikációt és kattints a **TOVÁBB AZ ÜGYFÉLKAPU+ IGÉNYLÉSHEZ** gombra!

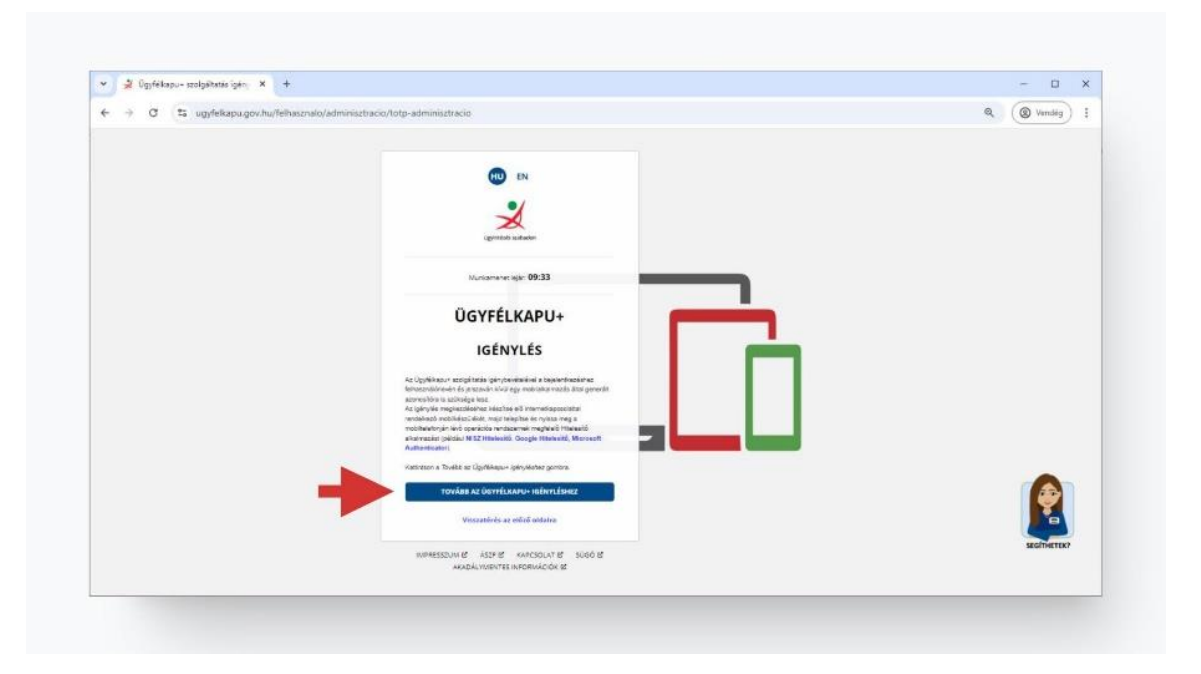

#### 7 — Olvasd be a QR kódot a telefonoddal!

Az oldalon egy QR kódot fogsz találni. Ezt kell beolvasnod a korábban telepített hitelesítő applikációval.

| € ÷ C ≒ ugriskapagesharlatiskovalokoneskolskovfotpilskoloperalak                   | R. (@ Unstra) |
|------------------------------------------------------------------------------------|---------------|
| ÚGYFÉLKAPU+                                                                        |               |
| BFÁLLÍTÁS MÁSIK FSZK                                                               | Ö795          |
| DEPLETING MINUNCEDEN                                                               | WEINE         |
| MINTA MARTA                                                                        |               |
| Az Ogyfékapus belöltötött ny sza meg<br>mahilalett. Előlek telepiset titaletőt alu | a<br>Arusāt   |
| es konnese az alabán kipélenet.                                                    |               |
| 1. QR KÖD LEOLWAMAA                                                                |               |
|                                                                                    |               |
|                                                                                    |               |
|                                                                                    |               |
|                                                                                    |               |
|                                                                                    |               |
|                                                                                    |               |
| Nem tuden bedrasn a kodo                                                           | <i>K</i> .    |
| Uj kodet i karek                                                                   | 1044 C        |
| 2. UGYRLEAARUNDZ TARTOZD JELSZO N                                                  | EGADASA       |
| Non-Exercise Sector                                                                |               |
| 3. NOBILALKALMAZÁSBAN KAPOTT AZ                                                    | owosiro       |
| AZDNOSITS WEGADÁGA *                                                               |               |
|                                                                                    |               |
| rovies                                                                             |               |
| Terrenision a silo? Modes                                                          |               |
| American Jose and on                                                               | sub r         |
| seaded vieworts a robusic dx at                                                    |               |

- Új fiók hozzáadásával kell kezdeni, amihez általában a "+" jelet kell keresd az applikációban
- Általában ki kell válsztani a QR kód beolvasást vagy egyes alkalmazásokban egyből irányítsd telefonod kameráját a QR kódra
- A QR kód beolvasása után egy 6 számjegyű azonosító fog megjelenni a mobilod képernyőjén, ami 30 másodpercenként "ugrik" egyet

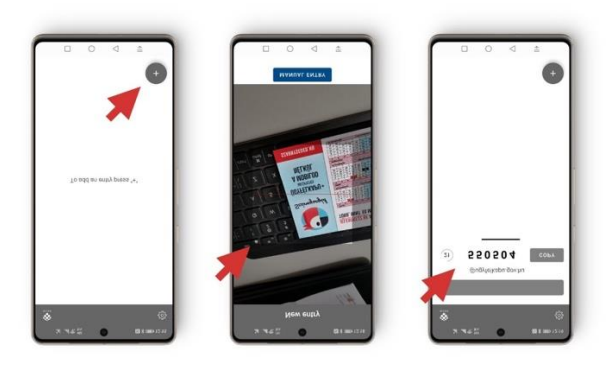

## 9 — Érvényesítsd a titkos kulcsod!

Add meg újra az Ügyfélkapus jelszavad (amivel a folyamat elején bejelentkeztél) és a mobilodon éppen látható 6 számjegyű kódot. Ez után kattints a **TOVÁBB** gombra.

| 4 + 0 15 sgyfelkaps ges hwfelhacondol adminis | macia/hoto/esekosperoeitas                                                                                                    | (@ Versiag) 1 |
|-----------------------------------------------|----------------------------------------------------------------------------------------------------|---------------|
|                                               | Vision With High Miles 1                                                                                                    |               |
|                                               | And And And And And And And And And And                                                                                                    |               |
|                                               | In the second second se |               |
|                                               | 2. DEVEN KARSINIOZ TARTOZÓ NI SZÓ MICARJÁSA                                                                                                    |               |
|                                               | Ocrituanus juiszo *                                                                                                    |               |
|                                               | 3 MOBILALIAAZASIAAN KAPOTT AZDNOSĪTO<br>Azonosīto Mitskoška."                                                                                                    |               |
|                                               | record in a set of proces                                                                                                    | <u>e</u>      |
|                                               | with the first second second s | Mathematica   |

10 — NAGYON FONTOS, Jegyezd fel a törlőkódot és véglegesítsd a beállítást!

Utolsó lépésként **NAGYON FONTOS**, hogy jegyezd fel a **törlőkódot**, majd jelöld be az oldal alján látható **A FENTI TÖRLŐKÓD MENTÉSÉRŐL GONDOSKODTAM** jelölőnégyzetet és kattints a **BEFEJEZÉS** gombra.

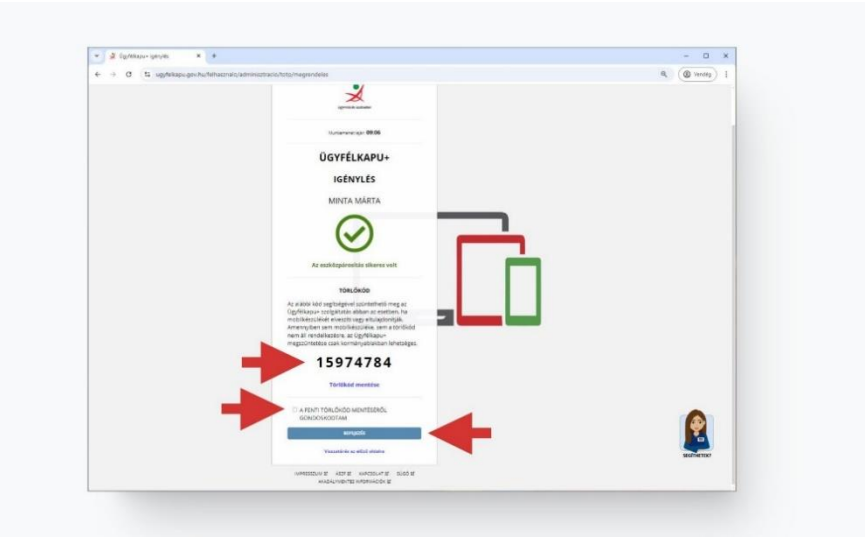

Kisvártatva a következő képernyő jelenik meg ami arról tájékoztat, hogy sikeresen beállítottad az Ügyfélkapu Pluszt). Mostantól az Ügyfélkapura vagy a tárhelybe vagy más központi azonosítást biztosító felületre az Ügyfélkapu Plusz belépési módot kell választani, majd a bejelentkezésnél a felhasználónév és a jelszó megadását követően a hitelesítő applikációban megtalálható éppen aktuális (30 másodpercenként új 6 jegyű) kód begépelésével lehetséges a belépés.

## Mobilt cseréltem — hogyan állíthatom be újra a hitelesítő applikációt?

Ha épp lecserélted a mobilod, két lehetőséged van - szerencsére egyik sem nehéz!

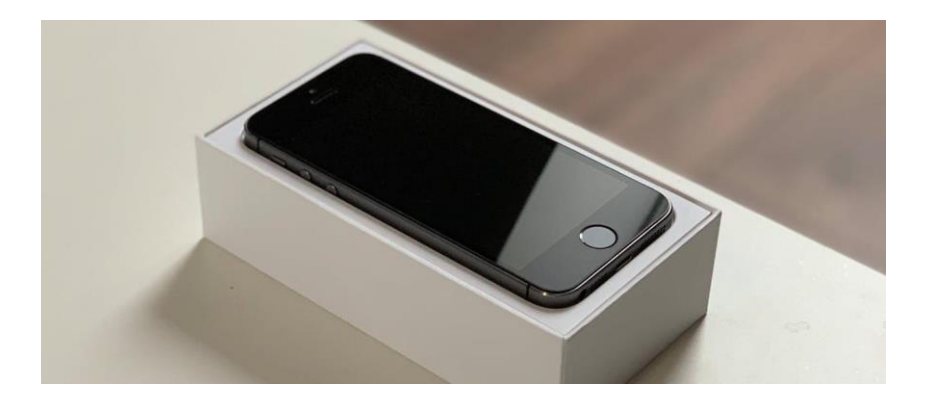

Nyisd meg az Ügyfélkapu kezdőoldalát: <u>https://ugyfelkapu.gov.hu</u> és kattints a **BEJELENTKEZÉS** gombra!

A bejelentkezést követően az Ügyfélkapu+ BEÁLLÍTÁSOK menü kiválasztásával, majd a következő oldalon a a **"BEÁLLÍTÁS MÁS ESZKÖZRE"** gombra kattintva végezhető el a

korábbi hozzáférés inaktiválása és az új eszközre telepített hitelesítő programba az új hozzáférés beállítása!

A készülékcsere véglegesítéséhez a felületen **be kell majd írnod Ügyfélkapus jelszavad és a készülékeden generált 6 számjegyű kódot is.** Erről ne feledkezz meg, mert csak ekkor lesz érvényes a készülékcsere! A folyamat lezárásával a korábbi eszközön nem lesz használható a megjelenő 6 jegyű szám, ezért az törölhető is.